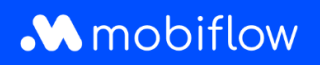

## How to activate a split billing contract

1. Log in to your company account at <u>https://my.mobiflow.be/sp/customer</u> with your email address and password. In the left-hand column, click *Charging Points > Split Billing* and then 'New invitation'.

|                | Split billing                                             | 3                                                                                   |                                    |                                              |                                     |                           |                    |
|----------------|-----------------------------------------------------------|-------------------------------------------------------------------------------------|------------------------------------|----------------------------------------------|-------------------------------------|---------------------------|--------------------|
| Administration | Overview Reimburse                                        | ement policies                                                                      |                                    |                                              |                                     |                           |                    |
| Finance        | Create and manage your se<br>cover both electricity costs | plit billing contracts for your employees here. Usin<br>and service contract costs. | g split billing, an employer can n | eimburse an employee for the costs of chargi | ng an electric vehicle at their hon | ne. Connect an employee's | charging device to |
| ging Points    |                                                           |                                                                                     |                                    |                                              |                                     |                           |                    |
| Status         |                                                           |                                                                                     |                                    |                                              |                                     |                           |                    |
| Locations      | Q. Search by name o                                       | r email                                                                             |                                    |                                              |                                     |                           | ₹ Filter O         |
| Pricing        | Employee                                                  | Reimbursement policy                                                                | Device contract                    | Token                                        | Split billing code                  | Status                    |                    |
| Whitelist      |                                                           | CREG Vlaanderen (€ 0.3256 / kWh)                                                    | Internal/2Charge                   | 00019720 [BE-MBF-2010120068-2                | KMML9LHD56CKVC27                    | O Active                  | ß                  |
| Activity       |                                                           | CREG Vlaanderen (€ 0.3256 / kWh)                                                    | Internal2Charge                    | 00019720 [BE-MBF-2010120068-2                | JJN5HXPQ8JR8MRXZ                    | Cancelled                 | ß                  |
| Reports        |                                                           | CREG Vlaanderen (€ 0.3256 / KWh)                                                    | Internal2Charge                    | 00041217 [BE-MBF-2206290976-7_               | LPCTJCPL7SWBV4RC                    | Active                    | ß                  |
| Split billing  |                                                           | CREG Vlaanderen (€ 0.3256 / kWh)                                                    | Professional Charging              | 00019720 [BE-MBF-2010120068-2                | 3BW66PWV5NH3Z2KQ                    | • Cancelled               | C                  |
| lity           |                                                           | Optimile 0.93 (€ 0.93 / kWh)                                                        | Internal2Charge                    | 00020542 [BE-MBF-2104150066-6                | VJ8H3XR5ZZSKL584                    | Cancelled                 | ß                  |
|                |                                                           | CREG Vlaanderen (€ 0.3256 / kWh)                                                    | Internal2Charge                    | 00021786 [BE-MBF210526149674]                | 737X73MR3G6G96JV                    | O Active                  | Ľ                  |
|                |                                                           | Optimile 0.30 (€ 0.3 / kWh)                                                         | Internal2Charge                    | 00011252                                     | 66DXVX3J6DTWR884                    | • Cancelled               | S                  |

2. Fill in all employee details, select the charging card number and click 'Continue'. Please note, always use the employee's PERSONAL e-mail address (private account).

|                 | Split billing                                                                                   |                                |                 |                 |
|-----------------|-------------------------------------------------------------------------------------------------|--------------------------------|-----------------|-----------------|
| Administration  | Add a new split billing contract                                                                |                                |                 |                 |
| Shanging Points | Step 1: Employee                                                                                | Sitep 2: Contract              | Step 3: Payment | Step 4: Summary |
| Status          | Employee details                                                                                |                                |                 |                 |
| Pricing         | Fill in the needed details to create a split billing account for the<br>Personal email address* | employee.                      |                 |                 |
| Whitelist       | Employee name <sup>k</sup>                                                                      |                                |                 |                 |
| Activity        | Token* 00                                                                                       | 0016696 [BE-MBF-1811051685-90] |                 |                 |
| Beports         | Canoel                                                                                          |                                |                 | Continue        |
| obility 🗸       | <u> </u>                                                                                        |                                |                 |                 |
|                 |                                                                                                 |                                |                 |                 |

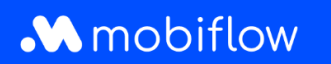

3. Select the 'Professional Charging' contract of €7.00/month/charge point and accept the general terms and conditions. Click 'Continue'.

| Step 1: Employee                                                                                                    | Step 2: Contract | Step 3: Payment | Step 4: Summary |
|----------------------------------------------------------------------------------------------------|------------------|-----------------|-----------------|
|                                                                                                    |                  |                 |                 |
|                                                                                                    |                  |                 |                 |
| noose contract                                                                                                    |                  |                 |                 |
|                                                                                                    |                  |                 |                 |
| (7.00 per month                                                                                                    |                  |                 |                 |
| per charging point                                                                                                    |                  |                 |                 |
|                                                                                                    |                  |                 |                 |
| rofessional Charging                                                                                                    |                  |                 |                 |
| Remote control                                                                                                    |                  |                 |                 |
| Reports & statistics                                                                                                    |                  |                 |                 |
| spirt billing                                                                                                    |                  |                 |                 |
| his contract allows you to perform the following                                                                        |                  |                 |                 |
| nctionalities:                                                                                                    |                  |                 |                 |
| Cloud-based access to central platform                                                                                  |                  |                 |                 |
| <ul> <li>Overview of all charging sessions and reporting</li> </ul>                                                     |                  |                 |                 |
| (Export via Excel or CSV)                                                                                               |                  |                 |                 |
| <ul> <li>Token control / charge card management</li> </ul>                                                              |                  |                 |                 |
| (Management of your personal RFID charge cards                                                                          |                  |                 |                 |
| that can only be used to charge for free at your<br>relected charging points (cfr. White List)                          |                  |                 |                 |
| annene charging point (ch. mine car)                                                                                    |                  |                 |                 |
| <ul> <li>Split-Billing: Invoicing of private charging to the<br/>employer and automatic reimbursement to the</li> </ul> |                  |                 |                 |
| employee                                                                                                    |                  |                 |                 |
| A la carte setting of the Split Billing reimbursement                                                                   |                  |                 |                 |
| rate                                                                                                    |                  |                 |                 |
| Firmware upgrades: Automatic new software updates                                                                       |                  |                 |                 |
| for your charging station                                                                                               |                  |                 |                 |
|                                                                                                    |                  |                 |                 |
|                                                                                                    |                  |                 |                 |
| agree to the terms and conditions                                                                                       |                  |                 |                 |
| ck .                                                                                                    |                  |                 | Continue        |
|                                                                                                    |                  |                 |                 |

4. Select a reimbursement policy (amount €/kWh reimbursed to the employee for the home charging sessions of his/her company car). Then click 'Continue'.

| a new split billing contract                                                                                                    |                  |                 |                                                                                                    |
|----------------------------------------------------------------------------------------------------|------------------|-----------------|----------------------------------------------------------------------------------------------------|
| Step 1: Employee                                                                                                    | Step 2: Contract | Step 3: Payment | Step 4: Summary                                                                                                    |
|                                                                                                    |                  |                 |                                                                                                    |
| Payment details                                                                                                    |                  |                 |                                                                                                    |
|                                                                                                    |                  |                 |                                                                                                    |
| Salact                                                                                                    |                  |                 |                                                                                                    |
|                                                                                                    |                  |                 |                                                                                                    |
|                                                                                                    |                  |                 | and the second second se |
| Optimile 0.30 (€ 0.3 / kWh)                                                                                                    |                  |                 | Continue                                                                                                    |
| Optimile 0.30 (€ 0.3 / kWh)<br>Optimile 0.35 (€ 0.35 / kWh)                                                                                                    |                  |                 | Continue                                                                                                    |
| Optimile 0.30 (K 0.3.7 kWh)<br>Optimile 0.35 (K 0.35 / kWh)<br>PLATORIA REMARKSEMENT POLICIES                                                                                                    |                  |                 | Continue                                                                                                    |
| Optimile 0.30 (€ 0.37 / kWh)<br>Optimile 0.35 (€ 0.35 / kWh)<br>PLATOINI IRJANIJISSIANIT POLICIES<br>CREO Vlaanderen (€ 0.3256 / kWh)                                                                          |                  |                 | Continue                                                                                                    |
| Optimile 0.30 (K 0.3 / KWh)<br>Optimile 0.35 (K 0.35 / KWh)<br>PLATIORM REMAINSMENT POLICIES<br>CREG Vilaanderen (K 0.3256 / KWh)<br>CREG Belgie/Belgique (K 0.3657 / KWh)                                     |                  |                 | Continue                                                                                                    |
| Optimile 0.33 (K 0.3 / KWh)<br>Optimile 0.35 (K 0.35 / KWh)<br>RLATIONA REMAINSEMENT FOLLOES<br>CREG Vilaandeere (K 0.3256 / KWh)<br>CREG Belgir/Ereligique (K 0.3657 / KWh)<br>CREG Wallonie (K 0.3894 / KWh) |                  |                 | Continue                                                                                                    |

Mobiflow Sassevaartstraat 46/204 9000 Gent +32 (0)9 296 45 45 info@mobiflow.be www.mobiflow.be BE0648.837.849 BE 23 0017 8027 9291 BIC: GEBABEBB

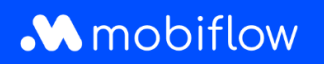

5. Check all the details and then click 'Confirm'. The employee will receive an e-mail inviting them to accept their Split Billing code and activate the contract.

| rview Reimbursement                         | policies                                              |                                       |                                                        |                                      |                                   |                          |
|---------------------------------------------|-------------------------------------------------------|---------------------------------------|--------------------------------------------------------|--------------------------------------|-----------------------------------|--------------------------|
| e and manage your split billi<br>ict costs. | ng contracts for your employees here. Using split bil | ing, an employer can reimburse an emp | loyee for the costs of charging an electric vehicle at | their home. Connect an employee's ch | arging device to cover both elect | ricity costs and service |
| New i                                       | nvitation                                             |                                       |                                                        |                                      |                                   | Tetter O                 |
| mployee                                     | Reimbursement policy                                  | Device contract                       | Token                                                  | Split billing code                   | Status                            |                          |
|                                             | CREG Vlaanderen (€ 0.3256 / kWh)                      | Professional Charging                 | 00016696 [BE-MBF-1811051685-90]                        | W76C6K55VNNHF6RD                     | • Pending                         | ß                        |
| iovanni De Tandt                            |                                                       |                                       |                                                        |                                      |                                   |                          |
| Nowing 1 out of 1                           |                                                       |                                       |                                                        |                                      |                                   |                          |

Mobiflow Sassevaartstraat 46/204 9000 Gent +32 (0)9 296 45 45 info@mobiflow.be www.mobiflow.be BE0648.837.849 BE 23 0017 8027 9291 BIC: GEBABEBB